## برنامج المحاكاة بروتوس (Proteus) الإصدار 7.9

#### مقدمة:

يقوم برنامج Proteus برسم الدارات الكهربائية والالكترونية ومحاكاتها برمجياً، وبالتالي يمكننا تنفيذ أي ة دارة كهربائية برسمها ضمن هذا البرنامج والتأكد من صحتها قبل أن نمثلها مادياً . تتم محاكاة عمل هذه الدارات من خلال حزمة ISIS (أو ما يدعى بالرسم التخطيطي للدارة Schematic)، ويتم تصميمها العملي من خلال حزمة ARES (أو ما يدعى العروفة، والتي تكون مخصصة لأحد هذين الغرضين كما هو الحال، مثلاً في برنامج Pospic الخاص بالمحاكاة وبرنامج Eagle الخاص بالتصميم.

يحتفظ البرنامج بعدد هائل من كافة القطع الصغيرة التي قد تستخدم في تصميم الدارة وأنواعها المختلفة، لذلك بالإمكان رسم الدارة العملية من خلال نقل الدارة المرسومة إلى حزمة ARES ليتم إظهار ها بشكل PCB. يعمل البرنامج في جميع أنظمة Windows القديمة والحديثة.

ملاحظة: لاحقة ملف الرسم التخطيطي أي ISIS هي (DSN.)، أما لاحقة ملف الرسم العملي للدارة أي PCB فهي (LYT.).

يتواجد من هذا البرنامج إصدارات عدة ، وسنقوم باختيار الإصدار 7.9 وتنصيبه.

# كيفية تنصيب البرنامج:

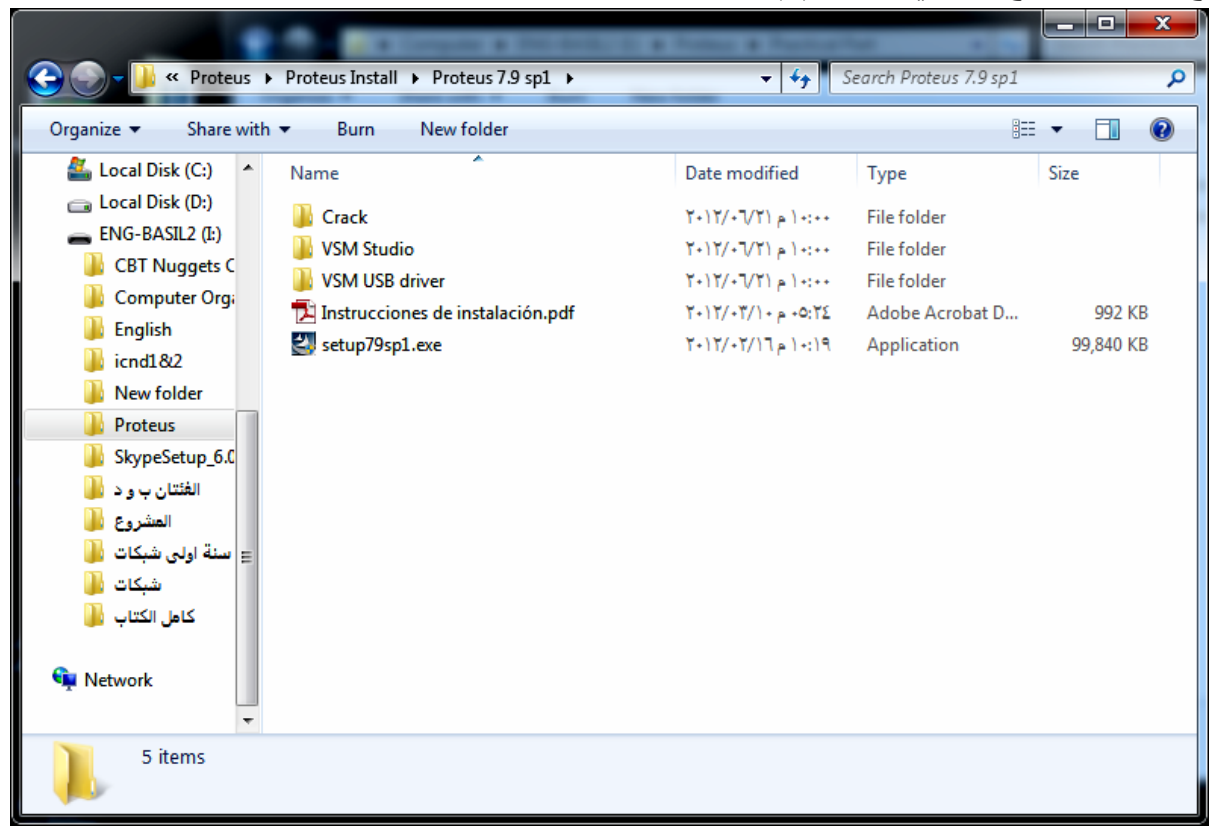

نقوم بفتح مجلد البرنامج كما في الشكل (1):

الشكل (1)

ل لوحة الدارة المطبوعة: Printed Circuit Board.

نضغط على ملف setup79sp1.exe فتفتح لدينا نافذة كما في الشكل (2):

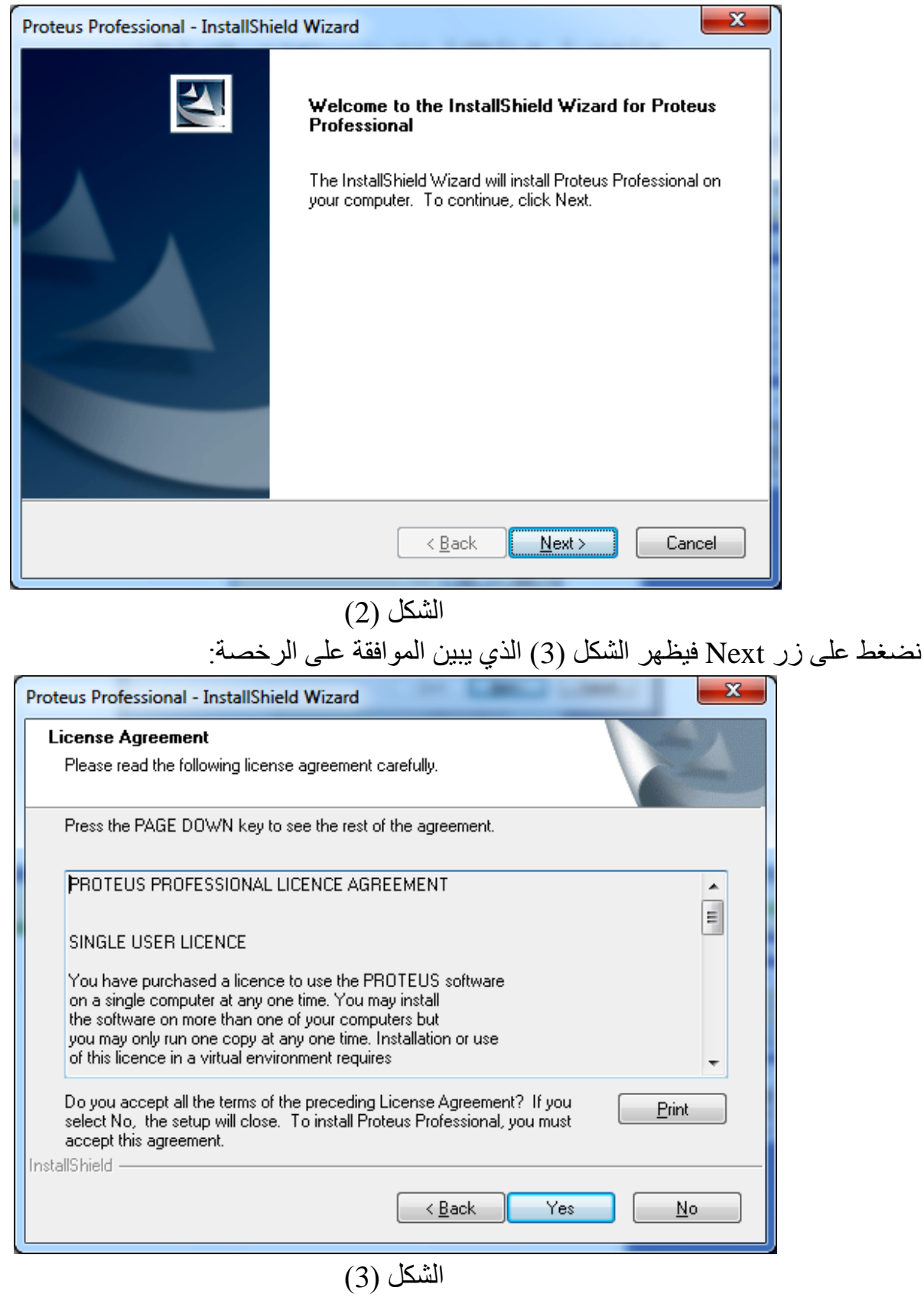

نضغط على زر Yes فتظهر نافذة كما هو مبين في الشكل ( 4) فيها خيارين يوضحان كيفية تفعيل رخصة البرنامج إما كرخصة مفردة محلية على الحاسوب أو أنها رخصة متشارك عليها بوسلطة مخدم (Server):

| Proteus Professional - InstallShield Wizard                           | ×      |
|-----------------------------------------------------------------------|--------|
| Setup Type<br>Select the setup type that best suits your needs.       | A A    |
| Choose whether to use a locally installed or server based licence key |        |
| Use a locally installed Licence Key                                   |        |
| Use a licence key installed on a server                               |        |
|                                                                       |        |
|                                                                       |        |
|                                                                       |        |
|                                                                       |        |
|                                                                       |        |
| InstallShield                                                         |        |
| < <u>B</u> ack <u>N</u> ext >                                         | Cancel |
|                                                                       |        |

الشكل (4)

نأخذ الخيار الأول ونضغط على زر Next فتظهر نافذة كما في الشكل (5):

| Proteus Professional - InstallShield Wizard                                                                                      | ×           |
|----------------------------------------------------------------------------------------------------|-------------|
| Product Licence Key                                                                                                    |             |
| Proteus Professional requires a valid licence key before it will run.                                                            | Statement . |
| Click NEXT to run the Licence Manager, and then use the Browse button to navigate to<br>location of your licence key (LXK) file. | he          |
| No licence key is installed.                                                                                                    | *           |
|                                                                                                    |             |
|                                                                                                    |             |
|                                                                                                    |             |
|                                                                                                    |             |
| •                                                                                                    |             |
| InstallShield                                                                                                    |             |
| < <u>B</u> ack Next > Car                                                                                                    | ncel        |
| الشكل (5)                                                                                                    |             |

نضغط على زر Next فتظهر نافذة كما في الشكل (6):

| Labcenter Licence Manager 1.6                        |                 |       |
|------------------------------------------------------|-----------------|-------|
| Available Keys:                                      | Installed Keys: |       |
|                                                      |                 |       |
|                                                      |                 |       |
|                                                      |                 |       |
|                                                      |                 |       |
|                                                      |                 |       |
|                                                      |                 |       |
|                                                      |                 |       |
|                                                      |                 |       |
|                                                      |                 |       |
|                                                      |                 |       |
|                                                      |                 |       |
|                                                      |                 |       |
|                                                      |                 |       |
|                                                      |                 |       |
|                                                      |                 |       |
| Browse For Key File Find All Key Files Instal Bemove | Activate        | Qicce |
|                                                      |                 |       |
|                                                      | الشكل (6)       |       |

نضغط على زر Browse For Key File فتظهر نافذة تطلب منا تحديد مكان تخزين الملف الذي يحوي مفاتيح تشغيل البرنامج. اسم هذا الملف هو Grassington North Yorkshire\_LICENCE.1xk وهو موجود داخل المجلد Crack، انظر الشكل (7):

| Open and Read Licence K                                                                                     | Key File(s)                               | ×                                             |
|----------------------------------------------------------------------------------------------------|-------------------------------------------|-----------------------------------------------|
| COO - Martine Proteus                                                                                       | 7.9 sp1 → Crack 👻                         | Search Crack                                  |
| Organize 🔻 New fold                                                                                         | der                                       | III 🔹 🗖 🔞                                     |
| Computer  Recent Places                                                                                     | Name                                      |                                               |
| <ul> <li>☐ Libraries</li> <li>☐ Documents</li> <li>J Music</li> <li>☐ Pictures</li> <li>☐ Videos</li> </ul> |                                           | No preview available.                         |
| Computer<br>Local Disk (C:)<br>Local Disk (D:)<br>ENG-BASIL2 (I:)                                           |                                           |                                               |
| File <u>r</u>                                                                                               | n_ame: Grassington North Yorkshire_LICENC | ✓ Licence Key Files     ✓     Open     Cancel |
|                                                                                                    |                                           |                                               |

الشكل (7)

ننقر على هذا الملف ثم نضغط زر Install، فتظهر نافذة كما في الشكل (8):

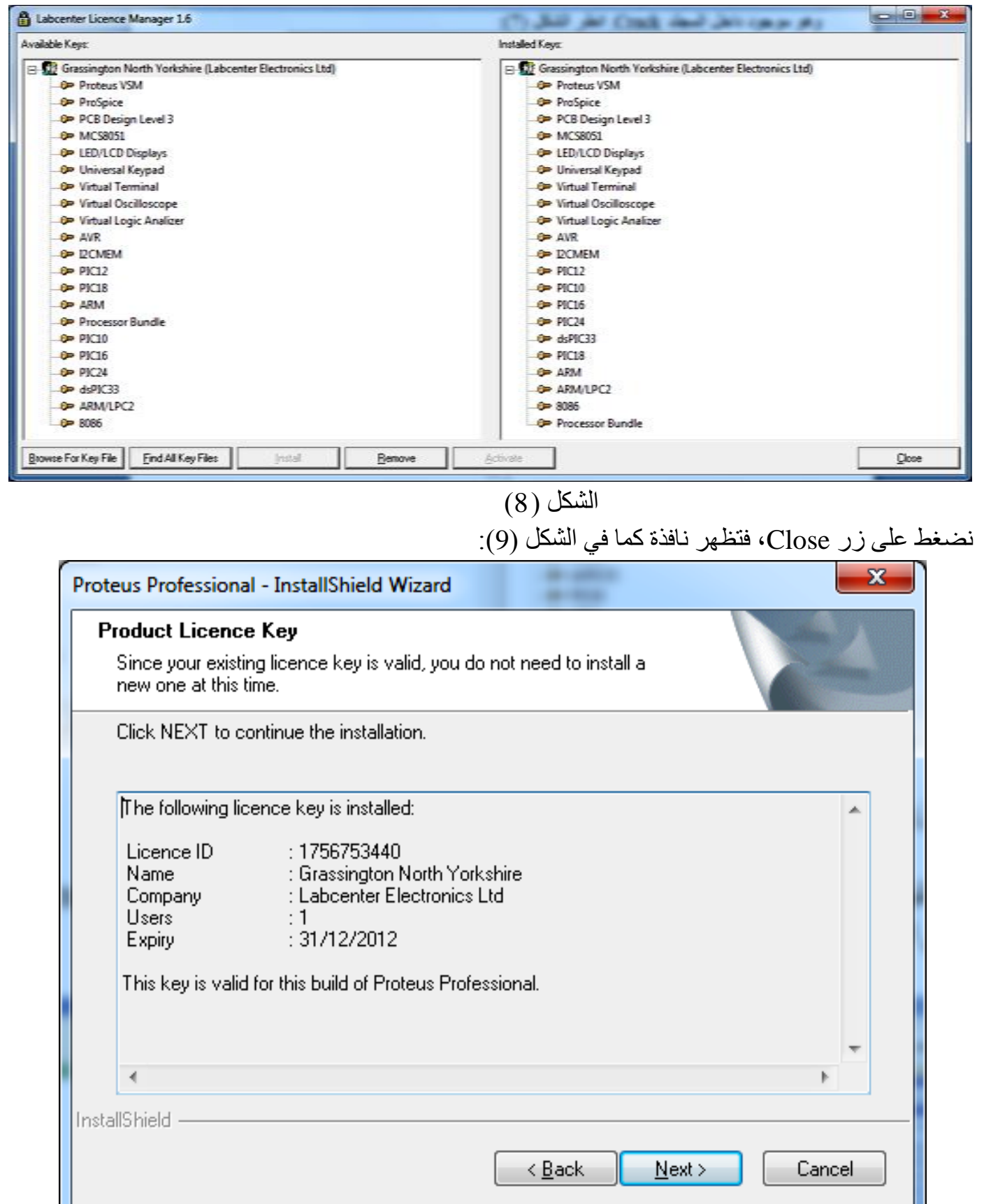

بالتأكيد سنتابع عملية التنصيب بالضغط على زر Next كلما لزم ذلك حتى الوصول للنافذة المبينة بالشكل (10):

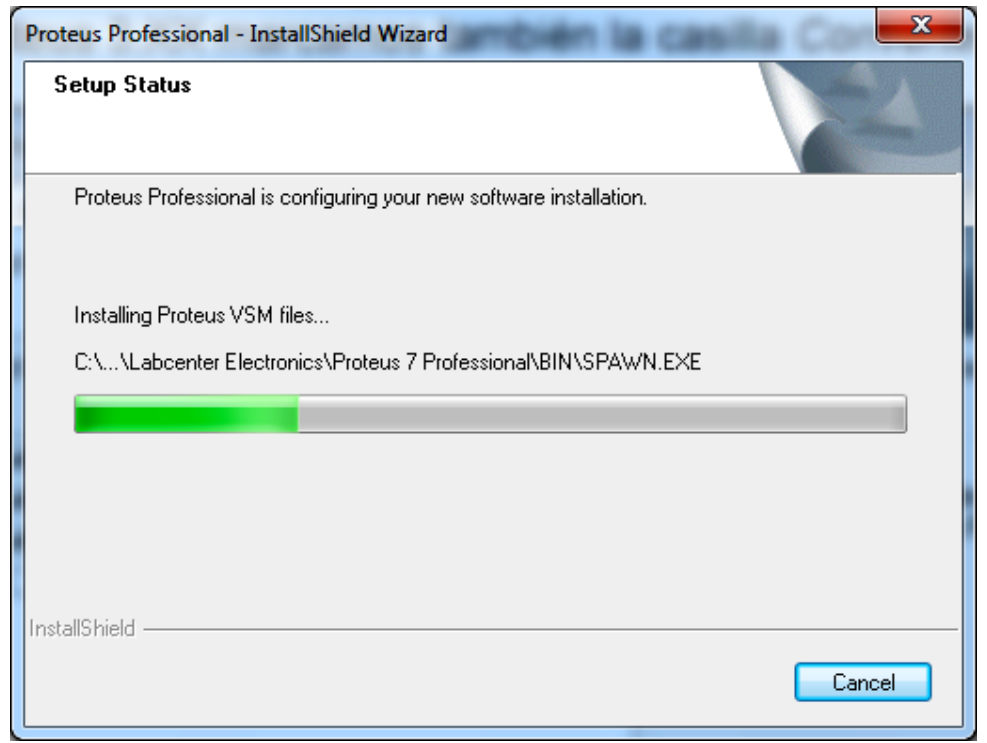

## الشكل (10)

ننتظر حتى تنتهي عملية التنصيب، ثم نضغط بعدها على زُر ( Finish. نعود مرة أخرى إلى مجلد Crack ونفتحه، ثم نضغط بزر الفأرة الأيمن على الملف: LXK Proteus 7.9 SP1 ENG v1.0.1.exe ونختار الأمر Run as Administrator كما يبين ذلك الشكل (11):

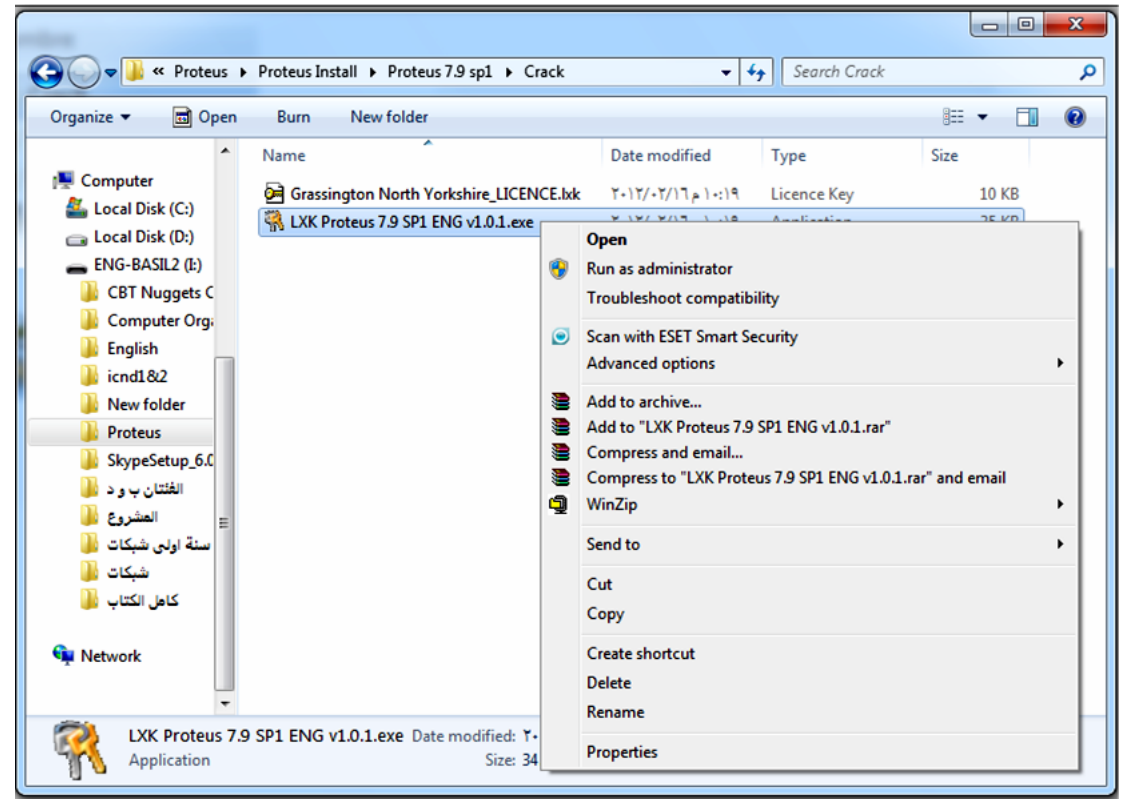

## الشكل (11)

فتظهر نافذة، نضغط على زر Update installed Successfully كما يوضح ذلك الشكل (12):

| R License                                         | for Proteus 7.9 SP1 Pro Up                                         | pdate                                                               | 22                     |                |
|---------------------------------------------------|--------------------------------------------------------------------|---------------------------------------------------------------------|------------------------|----------------|
| R .                                               | Welcome to the License for Pr<br>This program will install License | oteus 7.9 SP1 Pro Update progra<br>e for Proteus 7.9 SP1 Pro Update | im.<br>on              |                |
|                                                   | Destination folder:                                                | PatchWise Updater                                                   | <b>—</b> × <b>—</b> )  |                |
|                                                   | C:\Program Files\Labcenter B                                       | Update installed                                                    | successfully!          |                |
|                                                   | Info<br>Author: Labcenter E                                        |                                                                     |                        |                |
|                                                   | E-mail: info@labcen<br>Description: Full-featured<br>Release 1.0.  |                                                                     | ОК                     |                |
|                                                   |                                                                    | Cancel Upda                                                         | ste                    |                |
|                                                   | (                                                                  | الشكل (12                                                           |                        |                |
|                                                   |                                                                    |                                                                     | انتهينا من التنصيب     | و هكذا نكون قد |
| .ISI                                              | S ثم Proteus 7 Prof                                                | افة البرامج ثم fessional                                            | ج نفتح قائمة ابدأ ثم ك | لتشغيل البرنام |
|                                                   | •                                                                  | :(13                                                                | ج: تظهر في الشكل (     | واجهة البرنام  |
| 🕫 UNTITLED - ISIS Professional                    |                                                                    | × ×                                                                 |                        |                |
| File View Edit Tools Design Graph Source Debug Li | orary Template System Help                                         | <br>■ @                                                             | S A 1                  |                |
|                                                   |                                                                    |                                                                     |                        |                |
| ▶                                                 | · · · · · · · · · · · · · · · · · · ·                              |                                                                     |                        |                |
|                                                   |                                                                    |                                                                     |                        |                |
|                                                   |                                                                    |                                                                     |                        |                |
| 1                                                 |                                                                    | · · · · · · · · · · · · · · · · · · ·                               |                        |                |
|                                                   |                                                                    |                                                                     |                        |                |

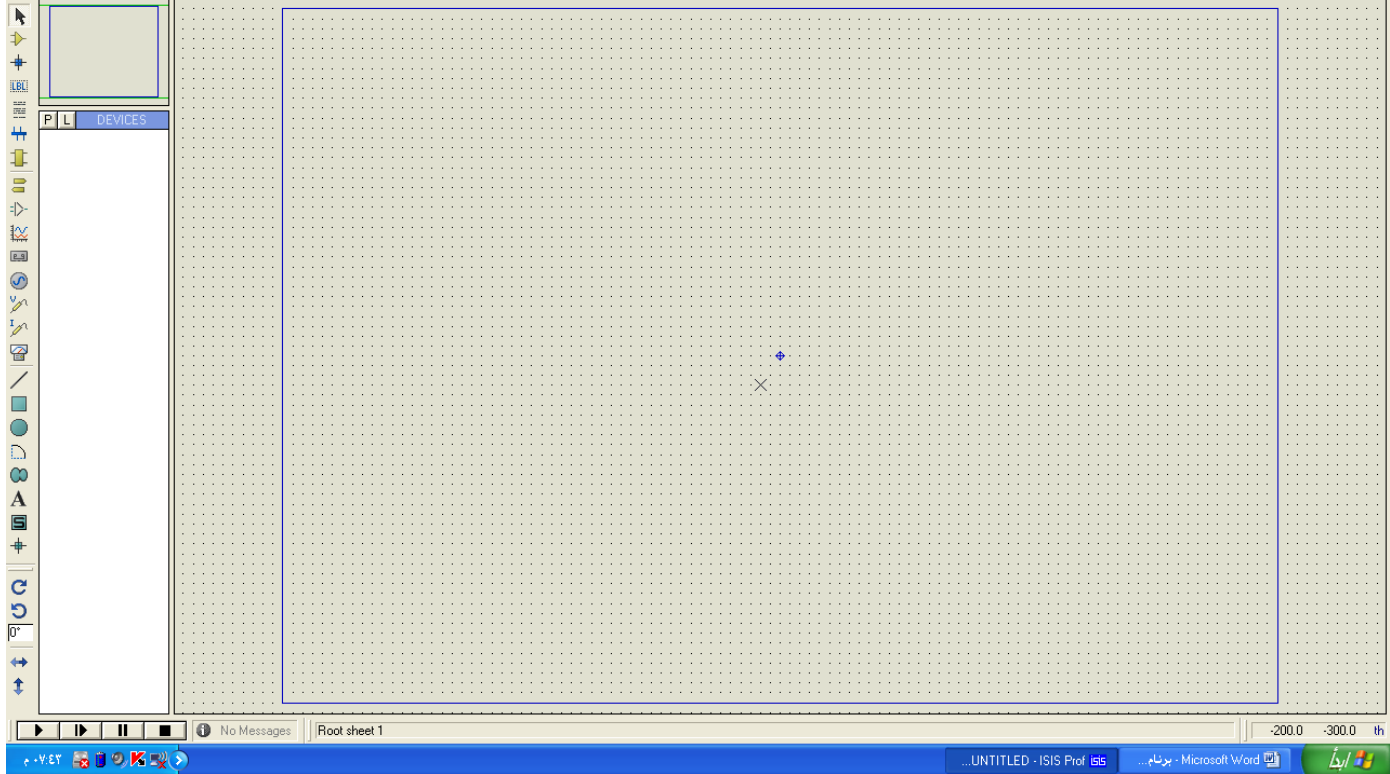

14/7

الشكل (13)

نلاحظ أنه في واجهة البرنامج يوجد لدينا ثلاث نوافذ: 1- نافذة التحرير : نافذة للرسم والعمل وهي الأكبر حجماً، إذ توضع فيها المكونات ليتم وصلها. 2- نافذة المنظر العام: النافذة الصغيرة الموجودة في الأعلى في الجهة اليسرى: وفيها صندوق أزرق لبيان حدود صفحة الرسم الحالية وصندوق أخضر لبيان المساحة المختارة والمعروضة بنافذة التحرير 3- نافذة اختيار الكائن: وتبين اسم الكائن المختار. وتقع على يسار نافذة التحرير. عين الشكل (14) هذه النوافذ:

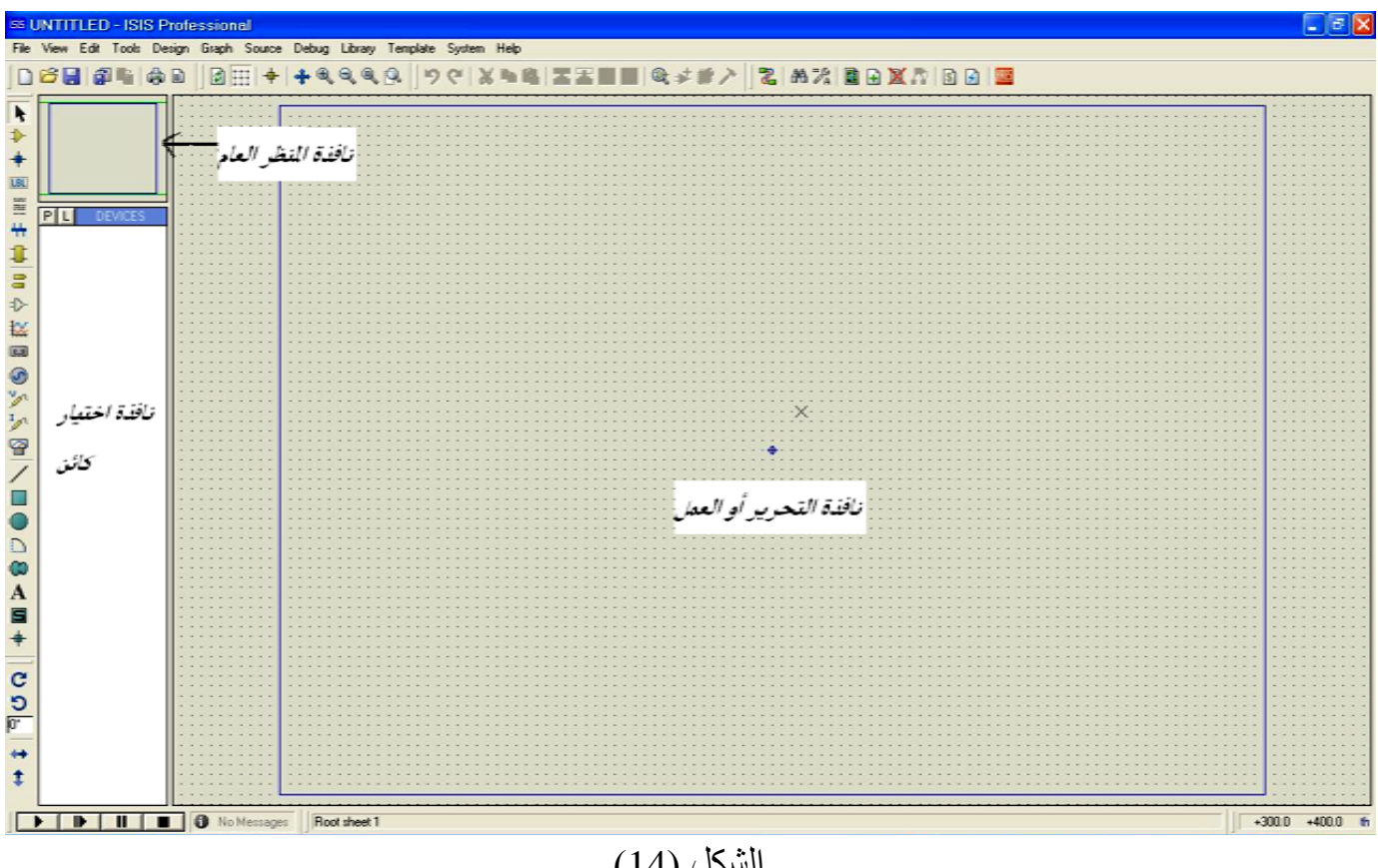

الشكل (14)

عند النقر بالزر الأيمن على أي من نافذة اختيار الكائن أو نافذة المنظر العام، فإنه تظهر لدينا قائمة منسدلة فيها خيار الإخفاء التلقائي (Auto Hide)، هذا الخيار يساعدنا في زيادة حجم نافذة العمل، إذ تصبح كل من نافذة اختيار الكائن ونافذة المنظر العام على شكل شريط عائم، إذ تظهر ان فقط عند وضع مؤشر الفأرة بمكانها كما في الشكل (15):

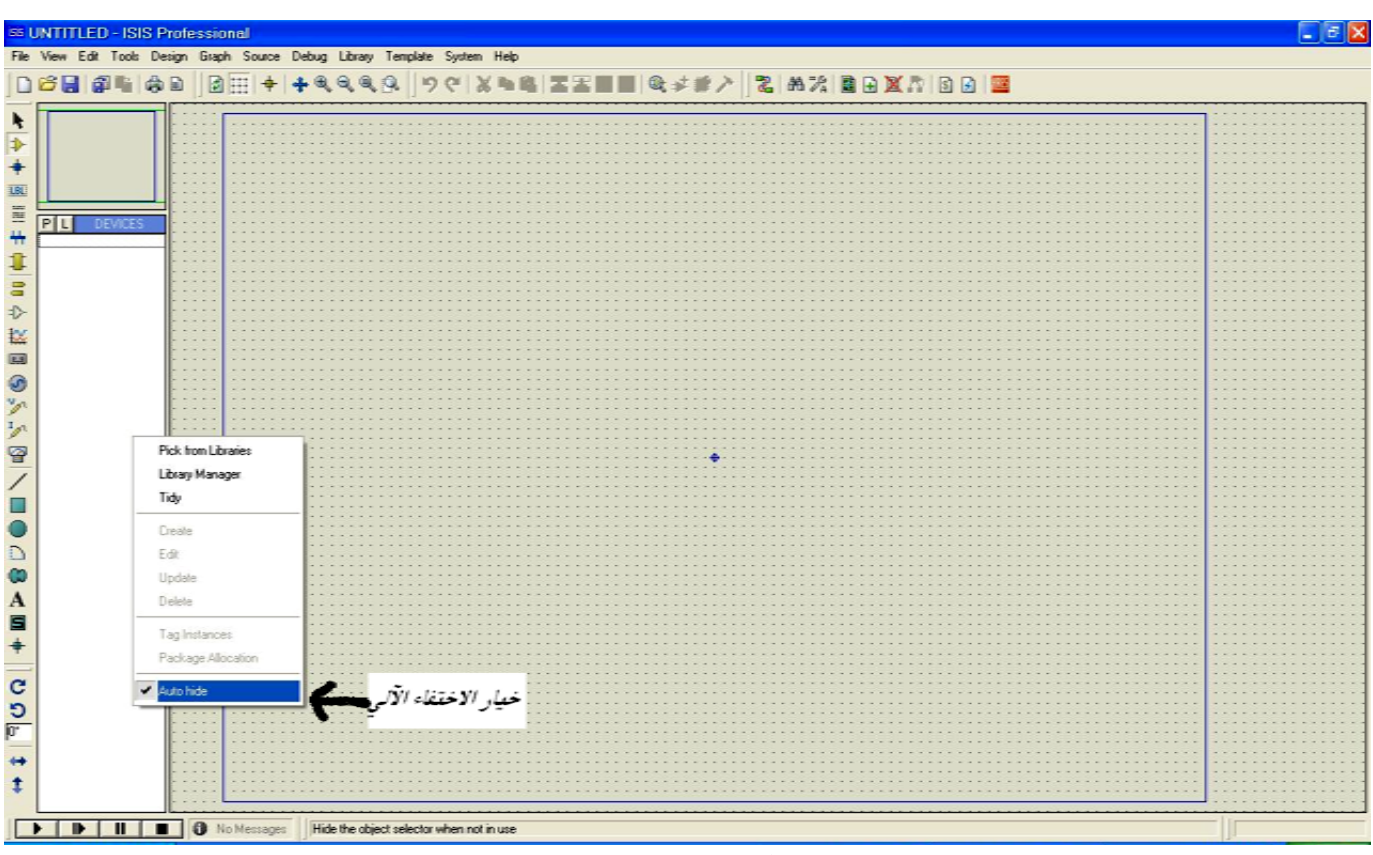

الشكل (15)

كيفية العمل في البرنامج:

1- التحرك ضمن ورقة العمل:

يتم ذلك بوساطة عمليات التقريب والتبعيد (zooming) الممكن تنفيذها بطرق عدة. تتم عملية التقريب والتبعيد إما عن طريق الأزرار الخاصة بذلك والموجودة على شريط الأدوات – حيث يكون (zoom in) للتصغير و(zoom out) للتكبير و(Zoom all) لإعادة الورقة إلى الحجم الأصلي و(zoom to area) – أو عن طريق scroll الفأرة، أو ضغط F6 للتكبير و F7 للتصغير. توجد أيضاً أزرار zoomin في قائمة View'.

Debu

| ) Library | Temp  |
|-----------|-------|
|           | - C   |
|           | • 🖂 🗍 |
|           |       |
| 1         |       |
|           |       |
| · · · ·   |       |
|           |       |
| - 11      |       |
|           |       |
|           |       |
| (         |       |
| (4.13)    |       |
|           |       |

<sup>٢</sup> كما الحال مع باقي برامج الحاسوب، فإنه يمكن تنفيذ أي أمر في برنامج Proteus بأكثر من طريقة.

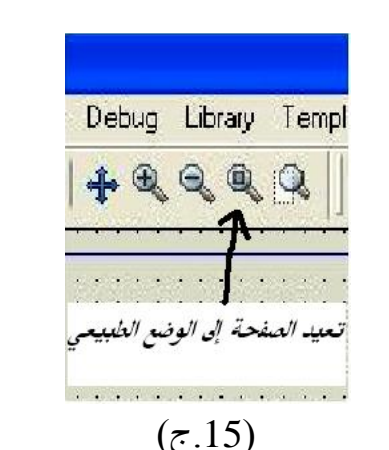

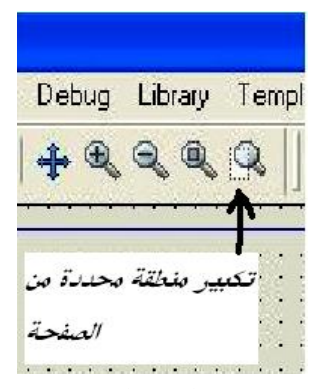

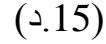

كما يمكن التحرك ضمن ورقة العمل باستخدام زر تحريك كامل ورقة العمل وهو الزر Pan. عند الضغط على هذا الزر ثم الضغط على أي مكان من ورقة العمل ننتقل إلى مكان الضغط، وكذلك عن طريق النقر بالزر الأيسر والسحب ضمن نافذة المنظر العام أو عن طريق قائمة View نختار زر Pan. كما هو واضح في الشكل (16):

| Debug   | L   | lit  | or a | ary | • | Т | e | m |
|---------|-----|------|------|-----|---|---|---|---|
| + @     | 6   | Q.   | , (  | 0   | 4 | 9 | 2 |   |
| · · · · | 100 |      | i.   |     | 1 | 4 |   | 1 |
|         |     | 3    | ÷    |     |   | • |   | 8 |
| زر pan  |     | 2000 |      |     |   |   |   | 5 |
| 1111    | 4   |      |      | *   | 1 |   |   |   |

2- إحضار عنصر:

هناك طرق عدة لإحضار أو جلب عناصر لتشكيل الدارة، إما عن طريق الأيقونة الموجودة على شريط الأدوات الخاصة للحضار العنصر والمبينة بالشكل (17):

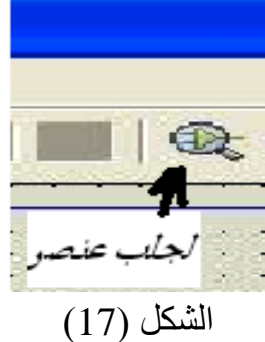

كما يوجد طريقة أخرى لجلب العناصر، وذلك عن طريق القائمة Library التي تحوي الأمر Pick device/symbol الذي يقوم بذلك. عند إحضار عنصر سقظهر لدينا النافذة المبينة بللشكل (18)، وفيها المكتبة الرئيسة التي تحوي معظم العناصر الالكترونية المهمة في عالم تصميم الدارات. تم تصنيف هذه العناصر إلى مجموعات (Categories). قد تحتوي كل مجموعة على مجموعات فرعية. يمكن أن تقوم أكثر من شركة بتصنيع العنصر نفسه. تعرض النافذة قائمة بالعناصر وبجانب اسم كل عنصر مواصفاته.

| 23 U | NTITLED - ISIS P   | rofessional                                 |                                                                                                    | 🔳 🖻 🗙              |
|------|--------------------|---------------------------------------------|----------------------------------------------------------------------------------------------------|--------------------|
| File | View Edit Tools De | sign Graph Source Debug Libr                | ay Template System Help                                                                                                    |                    |
|      | 2 🔒 🗿 📲 👌          | ■                                           | 3.9. 9 () 2 1 2 2 2 2 3 3 2 3 2 3 3 3 3 3 3 3 3 3                                                                                                    |                    |
| F    |                    | iss Pick Devices                            |                                                                                                    | ? 🗙                |
| *    |                    | Keywords:                                   | Besuits (29):                                                                                                    | 744/508 Preview.   |
| +    |                    | and                                         | Device Library Description                                                                                                    | No Simulator Model |
| LBL  |                    | Match <u>W</u> hole Words?                  | 744S00 744S Quadruple 2-Input Positive-NAND Gates<br>744S00 DM 744S Quadruple 2-Input Positive-NAND Gates                                                                                                 |                    |
| =    | PIL DEVICES        | Calegory:                                   | 74AS00JEC 74AS Quadruple 2-Input Positive-NAND Gates                                                                                                    |                    |
| #    |                    | Analog ICs                                  | 744S08 744S Quadruple 2-Input Positive-AND Gates أسعاء العقاصر 744S08DM 744S Quadruple 2-Input Positive-AND Gates                                                                                         | رەنز «مغنصر        |
| 1    |                    | DMDS 4000 series<br>Data Converters         | 744SDBJEC 744S Quadruple 2-Input Positive AND Gates                                                                                                    |                    |
| 8    | الدجدوعة التبي     | Diodes                                      | وصفاقتها واسم /44S Tiple 3Input Positive-NAND Gates وصفاقتها واسم                                                                                                    | <u>+</u>           |
| ⇒⊳   | · · -              | Inductors                                   | 744S1DJEC 744S Triple 3Input Positive-NAND Gates                                                                                                    | 4                  |
| 謑    | ينتمى إييا         | Laplace Prinitives<br>Memory ICs            | تير فيها المنعة المعامة 105 7445 Dual JK. Positive Edge Triggered Flip Flops With Dear and Preset                                                                                                    |                    |
|      | -                  | Microprocessor ICs                          | 744S11 744S Tiple 3-Input Positive-AND Gales                                                                                                    |                    |
| 3    |                    | Miscellaneous<br>Modelling Primitives       | 744S111DM 744S Tiple 3riput Positive-AND Gates<br>744S111EC 744S Tiple 3riput Positive-AND Gates                                                                                                    |                    |
| 3    |                    | Operational Amplifiers<br>Optical astronica | 744S162IEC 744S 4-Bit Synchronous Decade Counter With Load Reset And Ripple Carry Dutput                                                                                                    |                    |
| In   |                    | Resistors                                   | 744520 7445 Dual 4-Input Positive-NAND Gates                                                                                                    |                    |
| 8    |                    | Simulator Primitives<br>Switches & Belaus   | 744S2DIEC 744S Dual 4 Input Positive NAND Gates                                                                                                    | PC8 Preview:       |
| -    |                    | Transistors                                 | 744521 DVa 41hput Positive-AND Gates<br>744521 DM 744S Dual 41hput Positive-AND Gates                                                                                                    |                    |
| 21   |                    | TTL 74 series                               | 744S21JEC 744S Dual 4Input Positive-AND Gates                                                                                                    |                    |
|      |                    | TTL 74AS series                             | 744S30 744S 8-input positive-NAND gates                                                                                                    |                    |
|      |                    | TTL 74HC series                             | 744S3DIEC 744S 8-input positive-NAND gates                                                                                                    |                    |
| D    |                    | Cub esteres                                 | 7445.323 7445 Selit Universal Shift/Storage Registers With Synchronous Clear And Tristale Dulputs<br>7445323.IEC 7445 8-Bit Universal Shift/Storage Registers With Synchronous Clear And Tristale Dulputs | a a a              |
| 00   |                    | Sub-category:                               | 744S74 74AS Dual Positive Edge Triggered D-Type Flip-Flops With Dear And Preset                                                                                                    |                    |
| A    | الدجموعة           | Counters                                    | 74AS741EC 74AS Dual Positive Edge-Inggeled U-Type http=https://with Uear And Preset<br>74AS95 74AS 4-Bit Universal Shift Register With Separate Shift And Parallel-Load Clocks                            | • •                |
| 5    | · _                | Flip-Flops & Latches<br>Gates & Inverters   |                                                                                                    | • •                |
| +    | الفرعية التبي تضم  | Registers                                   |                                                                                                    |                    |
| _    | -                  |                                             |                                                                                                    |                    |
| G    | العنصر             |                                             |                                                                                                    | •                  |
| 5    |                    | Manufacturer:                               |                                                                                                    |                    |
| h.   | اسم الشركة         | (All Manufacturers)                         |                                                                                                    |                    |
| ÷    | · · —              | \$                                          |                                                                                                    | 10114              |
| \$   | المفعة             |                                             |                                                                                                    | QK Çancel          |
|      |                    | No Messages     Root she                    | *1                                                                                                    |                    |

الشكل (18)

3- تحريك العناصر ضمن ورقة العمل: يمكن أن نحرك عنصراً من مكان إلى آخر ضمن ورقة العمل من خلال النقر بالزر الأيسر للفأرة والسحب إلى المكان الذي نريد، ويتم تدوير العنصر عن طريق أيقونات التدوير ، وكذلك يمكن أن نعكس اتجاهه عن طريق الأيقونات، ويتم إظهار هذه الأيقونات من خلال الضغط بالزر اليميني على العنصر ، وهي توجد أيضاً على واجهة البرنامج كما في الشكل (19):

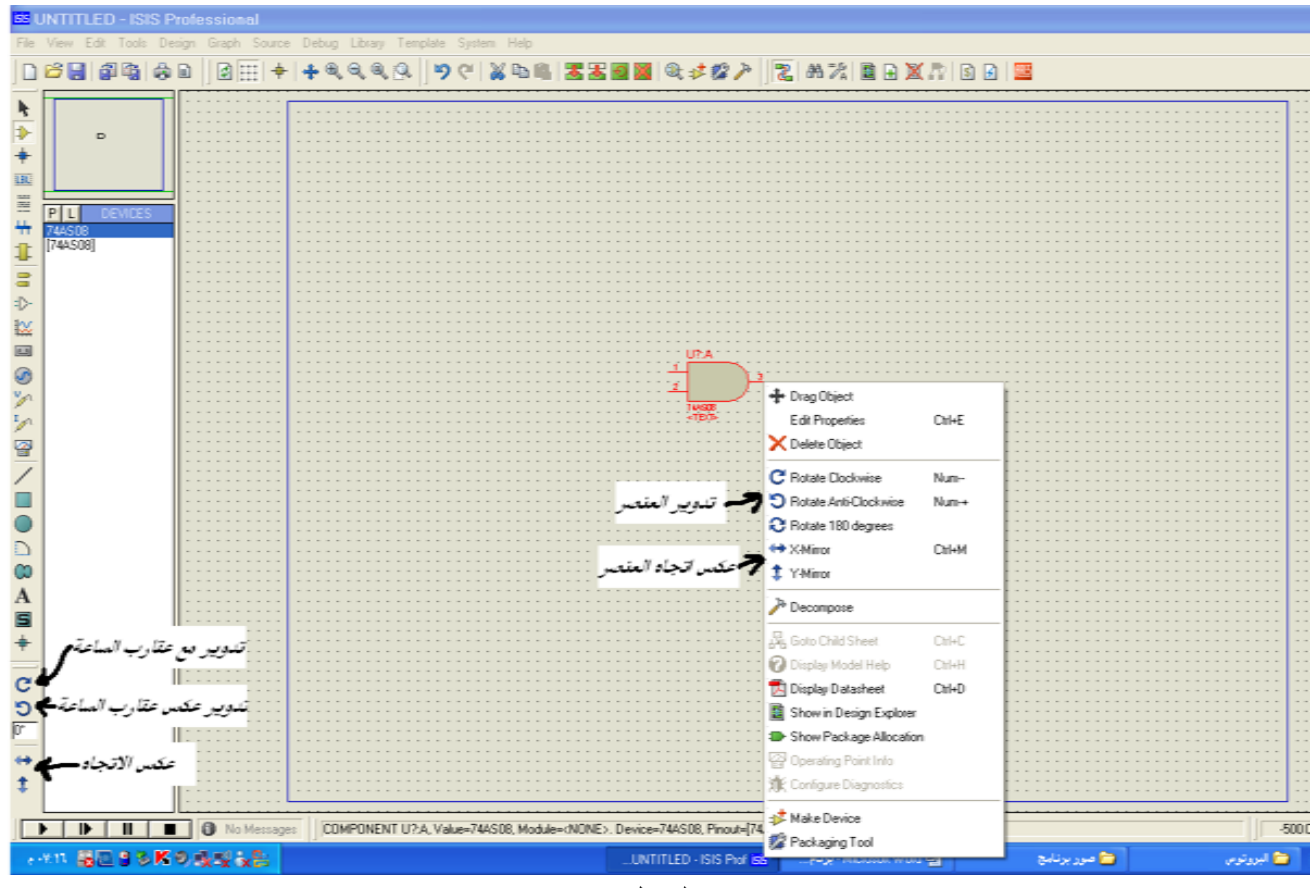

الشكل (19)

تسمى مجموعة العناصر المتصلة ببعضها كتلة (Block)، ويمكن تحريك الكتلة ضمن ورقة العمل بعد أن نقوم بتحديده ا، كما ويمكن نسخها عند الحاجة لاستعمالها في أماكن عدة ، ويمكن حذفه ا عن طريق الأيقونات التي تتفعل في حال جلبنا عنصر إلى ورقة العمل وتوجد على واجهة البرنامج وهي تظهر في الأشكال (20),(20).

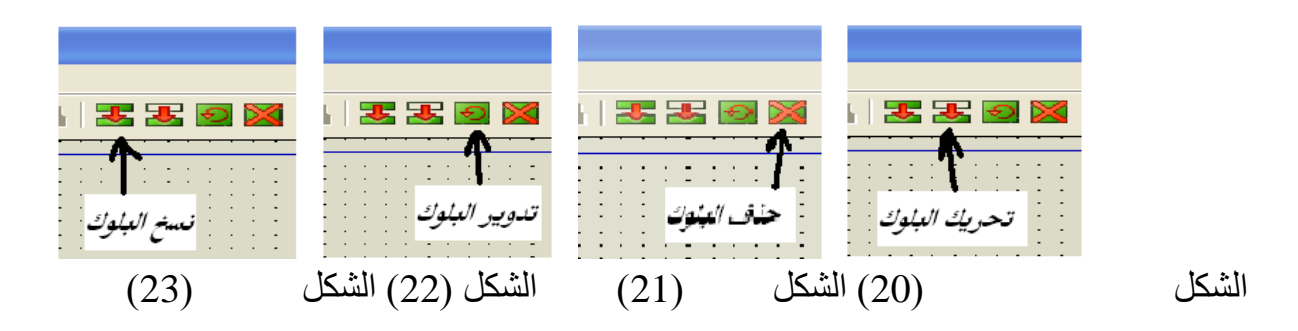

4- إدخال أشكال إلى ورقة العمل:

يتم ذلك عن طريق أيقونات تسمح بإدراج مستطيل أو دائرة أو كتابة نص أو رسم خطوط التي تفيدنا في توصيل العناصر، وهي تظهر في الشكل (24):

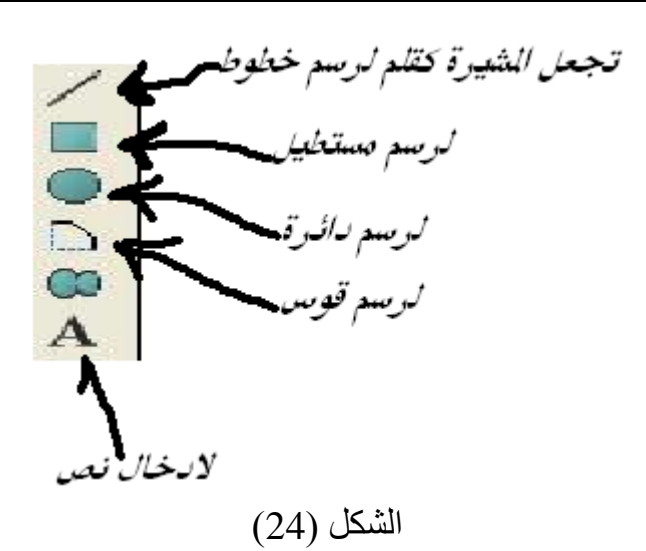

5- تعديل صفات العنصر:
يتم ذلك بالضغط على الزر الأيمن على العنصر فتظهر قائمة منسدلة فيها خيار
Edit Properties، وعند الضغط على الزر الأيمن على العنصر والشركة المصنعة وكذلك بعض الخصائص الخاصة به، ويمكن أيضاً تغيير صفاته عن طريق الضغط على العنصر بالزر الأيسر مرتين كما في الشكل (25),(26):

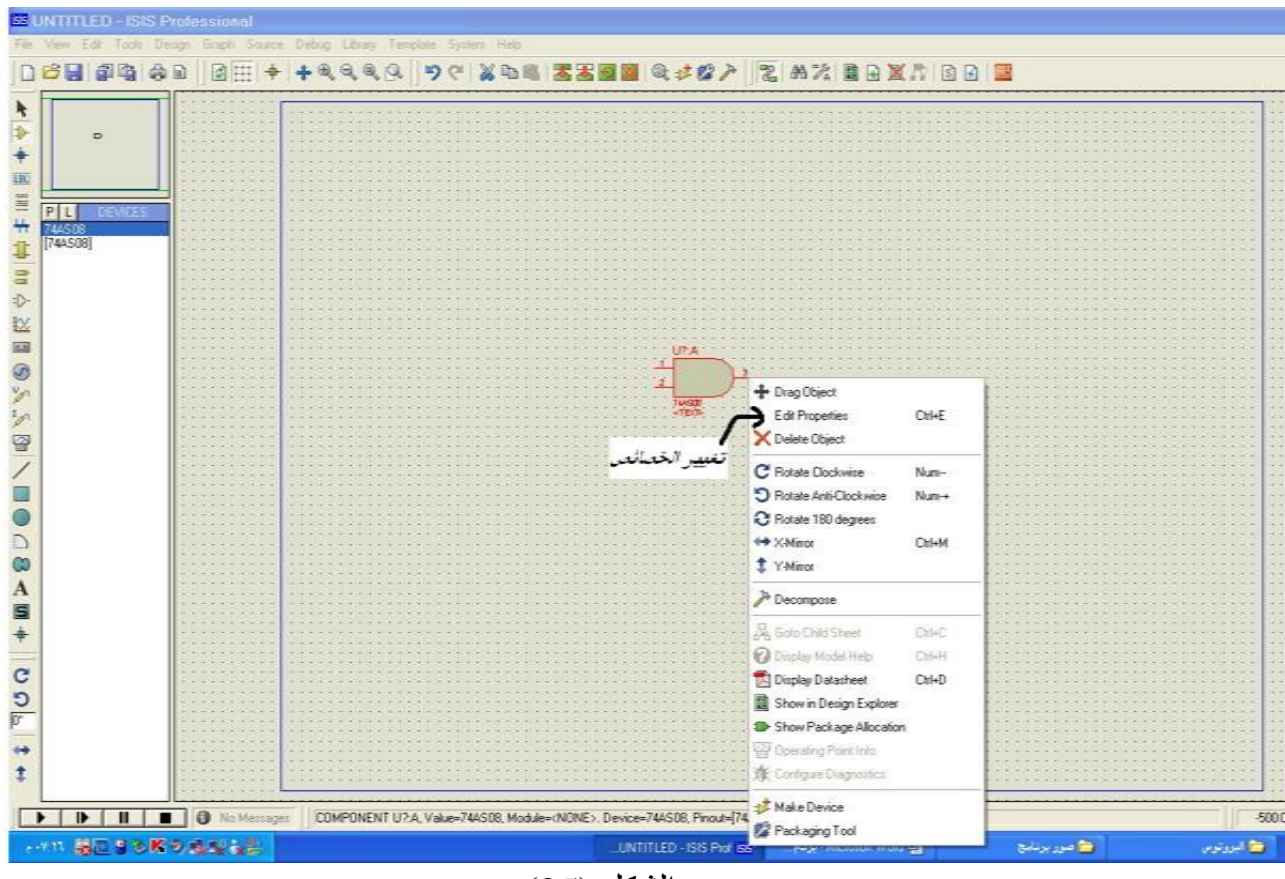

الشكل (25)

| S UNTITLED - ISIS Professional                                                                                                    |                                                 |  |  |  |
|----------------------------------------------------------------------------------------------------|-------------------------------------------------|--|--|--|
| File Verw Edit Tools Design Grach Source Debug Library Template System Help                                                                                                    |                                                 |  |  |  |
|                                                                                                    |                                                 |  |  |  |
| ]] 🗖 🛤 📾 🕲 🖻 🛛 🗄 📥 🖬 🖉 🖉 🖓 🗍                                                                                                    | 9 ( ※면해 조조월월 백성장/ ]김 유지 월 비 제가 법 년 🦉            |  |  |  |
|                                                                                                    |                                                 |  |  |  |
| <u> </u>                                                                                                    | · · · · · · · · · · · · · · · · · · ·           |  |  |  |
| Image: Image: |                                                 |  |  |  |
| +                                                                                                    |                                                 |  |  |  |
| T                                                                                                    |                                                 |  |  |  |
|                                                                                                    |                                                 |  |  |  |
|                                                                                                    | لاخفاء الإسو والقعابية                          |  |  |  |
| P L DEVICES                                                                                                    |                                                 |  |  |  |
| <b>TT 744508</b>                                                                                                    | Edit Component                                  |  |  |  |
| 1 [744S08]                                                                                                    |                                                 |  |  |  |
| E                                                                                                    |                                                 |  |  |  |
| ă                                                                                                    | Component Reterence: LTAT Hidden: QK            |  |  |  |
| ⇒                                                                                                    | Component Value:74ASD8 Hidden:                  |  |  |  |
| 1                                                                                                    | Deta                                            |  |  |  |
| فيلة العنكس                                                                                                    |                                                 |  |  |  |
|                                                                                                    | USA Model Hie: (Cereal) Hiden Ens               |  |  |  |
| A                                                                                                    | PC8 Package: DL14 V ? Hide All V                |  |  |  |
| <b>V</b>                                                                                                    |                                                 |  |  |  |
| ×                                                                                                    | Other Protection                                |  |  |  |
| 1.0                                                                                                    | and Tubbane.                                    |  |  |  |
| /                                                                                                    |                                                 |  |  |  |
| ·····                                                                                                    |                                                 |  |  |  |
| -                                                                                                    |                                                 |  |  |  |
| /                                                                                                    |                                                 |  |  |  |
|                                                                                                    |                                                 |  |  |  |
|                                                                                                    |                                                 |  |  |  |
|                                                                                                    |                                                 |  |  |  |
| D                                                                                                    |                                                 |  |  |  |
| <b>m</b>                                                                                                    | Exclude from 2 mulation Affach hierarchy module |  |  |  |
| w                                                                                                    | Exclude from PCB Layout Hide common pins        |  |  |  |
| A                                                                                                    | Edit al properties as text                      |  |  |  |
| <b>F</b>                                                                                                    | · · · · · · · · · · · · · · · · · · ·           |  |  |  |
|                                                                                                    |                                                 |  |  |  |
| +                                                                                                    |                                                 |  |  |  |
|                                                                                                    | · · · · · · · · · · · · · · · · · · ·           |  |  |  |
| ~                                                                                                    |                                                 |  |  |  |

الشكل (26)

6- جلب بعض العناصر الخاصة:

مثلاً الأرضي (Ground) وكذلك الدخل (Input) والخرج (Output) لا تعتبر كعناصر وإنما تعتبر كنهايات (Terminals)، لذلك يمكن إضافتها من أيقونة النهايات ( Terminals)، وكذلك يمكن أن نضيف ما يسمى نهاية، وهي تفيد في التقليل من عدد الأسلاك المستخدمة، وذلك عبر وضع نهايتين لهما الاسم نفس ه فتصبحان وكأنهما موصولتين بسلك دون الحاجة إلى الوصل بينهما. يمكن أيضاً أن ندخل راسم إشارة أو مقياس فولت أو مقياس أمبير من خلال الأيقونة الخاصة بذلك ضمن واجهة البرنامج، ويمكن إدخال مولدات للإشارة من خلال الأيقونة Generator، وإن هذه الأيقونات موجودة على واجهة البرنامج كما في الأشكال (28),(29):

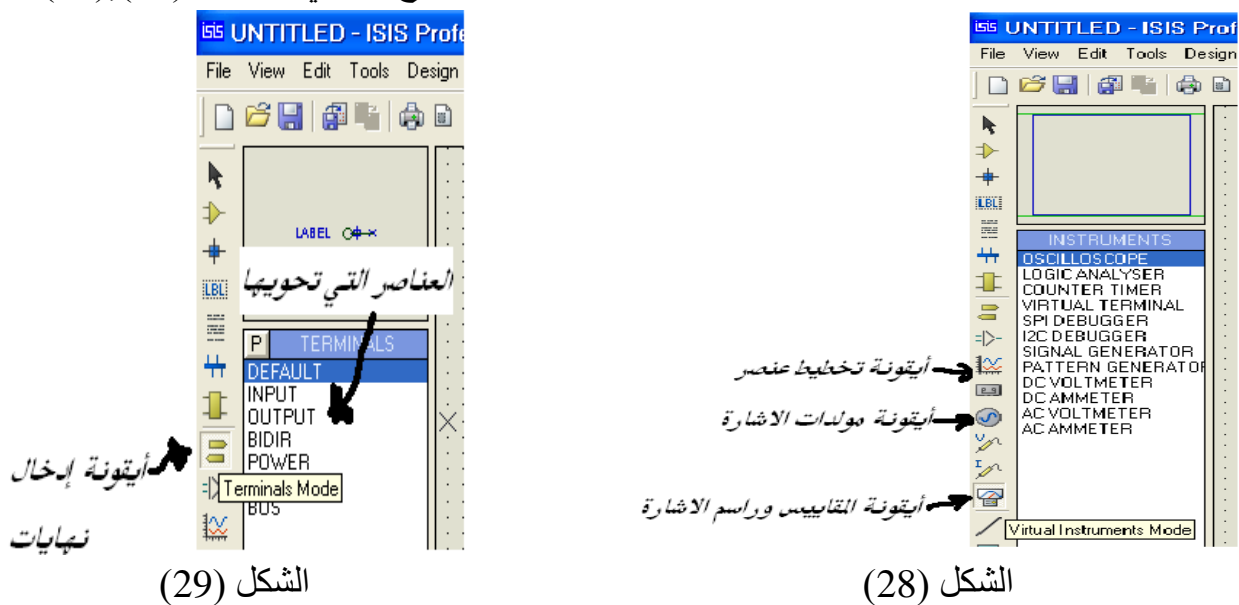